## Laboratório 19 – Acesso a dados

Neste laboratório é apresentada a criação de um repositório de dados utilizando as abordagens banco de dados primeiro (database first) e operações básicas de CRUD

- 1. Dentro do Visual Studio selecione o menu: *File | New | Project*. Na lista *Installed Templates* (modelos) Visual C# |WEB, selecione *ASP.NET Web Application | Web Forms*
- Adicione ao projeto o arquivo de dados MusicStore. Selecione a pasta App\_Data(se esta pasta não existir acrescente-a ao projeto) e com o botão direito selecione a opção Add |
   Existing Item, selecione o arquivo MusicStore.mdfdisponibilizado.
- Selecione a pasta App\_Data e dê um duplo clique sobre o arquivo MusicStore.mdf, para conectar ao arquivo. Navege pelo ServerExplorer, avalie a estrutura do banco de dados e seu conteúdo. Antes de continuar feche a conexão com o banco de dados.
- Crie um *Data Model* para acesso ao banco de dados. Selecione a pasta Models e com o botão direito selecione a opção Add | New Item. Na caixa de diálogo Add New Item, selecione o template Data| ADO.NET Entity Data Model. Altere o nome do modelo para StoreDBe clique Add.
- 5. No Wizardapresentado selecione a opção EF Designer from database e tecle Next. Deverá ser sugerido como fonte de dados o banco de dados adicionado ao projeto no passo anterior (MVCMusicStore.mdf). Caso este arquivo não seja apresentado, elecione a opção para criar uma nova conexão (New Connection | Microsoft SQL Server Database File)e selecione (Browse) o arquivo MvcMusicStore.mdfna pasta App\_Data.
- 6. Verifique que o nome do modelo seja MusicStoreEntities,marque a opção Save connection settings... e tecle Next.
- 7. Selecione as tabelas Albuns, Artists e Genres, selecione as opções Pluralize or singularize... e Include foreign key..., conforme figura a seguir, e tecle Finish:

| Entity Data Model Wizard                                                                                                    | × |
|----------------------------------------------------------------------------------------------------|---|
| Choose Your Database Objects and Settings                                                                                                    |   |
| Which database objects do you want to include in your model?                                                                                                    |   |
| ✓      ✓      ✓      ✓      ✓      ✓      ✓      ✓      ✓      ✓      ✓      ✓      ✓      ✓      ✓      ✓      ✓      ✓      ✓      ✓      ✓      ✓      ✓      ✓      ✓      ✓      ✓      ✓      ✓      ✓      ✓      ✓      ✓      ✓      ✓      ✓      ✓      ✓      ✓      ✓      ✓      ✓      ✓      ✓      ✓      ✓      ✓      ✓      ✓      ✓      ✓      ✓      ✓      ✓      ✓      ✓      ✓      ✓      ✓      ✓      ✓      ✓      ✓      ✓      ✓      ✓      ✓      ✓      ✓      ✓      ✓      ✓      ✓      ✓      ✓      ✓      ✓      ✓      ✓      ✓      ✓      ✓      ✓      ✓      ✓      ✓      ✓      ✓      ✓      ✓      ✓      ✓      ✓      ✓      ✓      ✓      ✓      ✓      ✓      ✓      ✓      ✓      ✓      ✓      ✓      ✓      ✓      ✓      ✓      ✓      ✓      ✓      ✓      ✓      ✓      ✓      ✓      ✓      ✓      ✓      ✓      ✓      ✓      ✓      ✓      ✓      ✓      ✓      ✓      ✓      ✓      ✓      ✓      ✓      ✓      ✓      ✓      ✓      ✓      ✓      ✓      ✓      ✓      ✓      ✓      ✓      ✓      ✓      ✓      ✓      ✓      ✓      ✓      ✓      ✓      ✓      ✓      ✓      ✓      ✓      ✓      ✓      ✓      ✓      ✓      ✓      ✓      ✓      ✓      ✓      ✓      ✓      ✓      ✓      ✓      ✓      ✓      ✓      ✓      ✓      ✓      ✓      ✓      ✓      ✓      ✓      ✓      ✓      ✓      ✓      ✓      ✓      ✓      ✓      ✓      ✓      ✓      ✓      ✓      ✓      ✓      ✓      ✓      ✓      ✓      ✓      ✓      ✓      ✓      ✓      ✓      ✓      ✓      ✓      ✓      ✓      ✓      ✓      ✓      ✓      ✓      ✓      ✓      ✓      ✓      ✓      ✓      ✓      ✓      ✓      ✓      ✓      ✓      ✓      ✓      ✓      ✓      ✓      ✓      ✓      ✓      ✓      ✓      ✓      ✓      ✓      ✓      ✓      ✓      ✓      ✓      ✓      ✓      ✓      ✓      ✓      ✓      ✓      ✓      ✓      ✓      ✓      ✓      ✓      ✓      ✓      ✓      ✓      ✓      ✓      ✓      ✓      ✓      ✓      ✓      ✓      ✓      ✓      ✓      ✓      ✓      ✓      ✓      ✓      ✓      ✓      ✓      ✓      ✓      ✓      ✓      ✓ |   |
| Pluralize or gingularize generated object names     Include foreign key columns in the model                                                                                                    |   |
| Import selected stored procedures and runctions into the entity model                                                                                                    |   |
| MusicStoreModel                                                                                                    |   |
| < Previous Next > Einish Cancel                                                                                                    |   |

- 8. Veja na pasta **Models | StoreDB.edmx | StoreDB.tt** que foram criadas as classes **Album**, **Genre** e **Artist**, verifique o conteúdo destas classes, bem como a classe de contexto criada (**StoreDB.Context.cs**).
- 9. Adicione ao projeto um novo formuário ao projeto (**Generos.aspx**) e acrescente um componente do tipo GridView.
- 10. No evento **Page\_Load** da página, instancie o repositório e acrescente inicialize o GridView (note que será necessário adiconar a referência ao namespace):

```
protectedvoidPage_Load(object sender, EventArgs e)
{
MusicStoreEntities _db = newMusicStoreEntities();
GridView1.DataSource = _db.Genres.ToList();
GridView1.DataBind();
}
```

- 11. Execute e teste.
- 12. Para ter uma lista mais utilizável, acrescente à página um componente do tipo ListView e altere suas propriedades para que fique como no código abaixo (acerte o namespace na propriedade ltemType para o nome do seu projeto):

13. Após testar, altere o formato de apresentação para uma lista de gêneros:

```
<asp:ListViewID="categoryList"
ItemType="Lab19 EF DBFirst CRUD.Models.Genre"
runat="server"
SelectMethod="GetCategories">
<ItemTemplate>
<bstyle="font-size: large; font-style: normal">
<ahref="Albuns.aspx?genero=<%#:Item.Name%>">
<%#:Item.Name%>
\langle a \rangle
</b>
</ItemTemplate>
</asp:ListView>
```

- Acrescente ao projeto um formulário (Albuns.aspx), e repita o processo anterior apresentando as informações utilizando um componente do tipo *GridView*, não esqueça de filtrar pela informação recebida pela *querystring*.
- 15. Execute e teste. A apresentação não deve ter ficado grande coisa, mas deve ter funcionado.
- 16. Para apresentar os albuns utilizando um *ListView*, crie na pasta Models uma nova classe (AlbumViewModel.cs), com o conteúdo abaixo:

```
publicclassAlbumViewModel
                      {
                 publicintalbumId { get; set; }
                 publicstring Nome { get; set; }
                 publicstringGenero { get; set; }
                 publicstringArtista { get; set; }
                 publicdecimalPreco { get; set; }
                       publicstringUrl { get; set; }
                      }
17. Acrescente à página Albuns.aspxum ListView configurado como abaixo:
                       <asp:ListViewID="albumList"runat="server"
                       DataKeyNames="albumId"GroupItemCount="1"
                       ItemType="Lab19 EF DBFirst CRUD.Models.AlbumViewModel"SelectMeth
                       od="getAlbuns">
                       <EmptyDataTemplate>
                       Nehum álbum encontrado.
                       </EmptyDataTemplate>
                       <EmptyItemTemplate>
                       </EmptyItemTemplate>
                       <ItemTemplate>
                       <tdrunat="server">
                       <tdstyle="width:100px">
                       <ahref="Remover.aspx?id=<%#:Item.albumId%>">remover</a>
                       <tdstyle="width:200px">
                       <<mark><%</mark>#:Item.Titulo<mark>%></mark>
                       <tdstyle="width:100px">
                       <%#:String.Format("{0:c}", Item.Preco)%>
                       <tdstyle="width:100px">
                       <%#:Item.Genero%>
                       <tdstyle="width:200px">

<
```

 </ItemTemplate> </asp:ListView>

 Adicione um novo formulário ao projeto de nome Remover.aspx. Acrescente um controle do tipo label (com id IbITitulo) e um botão (com id btnConfirma) no formulário. No evento Page\_Load da página use o código:

```
protectedvoidPage_Load(object sender, EventArgs e)
        {
int id;
stringparam = Request.QueryString["id"];
if (!Int32.TryParse(param, out id))
{
                lblTitulo.Text = "Solicitação inválida";
                btnConfirma.Visible = false;
}
else
            {
MusicStoreEntities _db = newMusicStoreEntities();
string query = (from a in _db.Albums
wherea.AlbumId == id
selecta.Title).FirstOrDefault();
if (query != null)
                Ł
ViewState["id"] = id;
lblTitulo.Text = "Confirma remoção do álbum \"" + query + "\"?";
}
else
                {
                    lblTitulo.Text = "Solicitação inválida";
btnConfirma.Visible = false;
                ł
            }
        }
```

19. E no evento click do botão o código para remoção:

```
protectedvoidbtnConfirma_Click(object sender, EventArgs e)
        {
    int? id = (int)ViewState["id"];
    if (id != null) {
    MusicStoreEntities _db = newMusicStoreEntities();
    var query = from album in _db.Albums
    wherealbum.AlbumId == id
    select album;
    if (query.Count() > 0)
```

```
{
    _db.Albums.Remove(query.First());
    _db.SaveChanges();
Response.Redirect("Default.aspx");
    }
}
```

- 20. Compile e teste.
- 21. Acrescente um novo formulário para mostrar os detalhes de um álbum (**Detalhes.aspx**). Para mostrar os detalhes de um álbum arraste componenetes do tipo *Label* e apresente os valores conforme exemplos anteriores.
- 22. Execute e teste.
- 23. Para a página de detalhes, uma alternativa é a utilização do componente *FormView*. Arraste-o para o formulário e configure-o da seguinte forma:

```
<asp:FormViewID="albumDetail"runat="server"
ItemType="Lab19 EF DBFirst CRUD.Models.AlbumViewModel"
SelectMethod="GetAlbum"
RenderOuterTable="false">
<ItemTemplate>
<div>
<h1><%#:Item.Titulo%></h1>
</div>
<br/>
>
<imgsrc="<%#:Item.Url%>"style="border:solid;
height:300px"alt="<%#:Item.Titulo%>"/>
 
<tdstyle="vertical-align: top; text-align:left;">
<b>Genero:</b><%#:Item.Genero %>
<br/>
<span><b>Preço:</b>&nbsp;<%#:String.Format("{0:c}", Item.Preco) %></span>
<br/>
<span><b>Artista:</b>&nbsp;<%#:Item.Artista%></span>
<br/>
</ItemTemplate>
</asp:FormView>
```

- 24. Antes de testar, crie uma nova pasta **Images**, dentro da pasta **Content**, e adicione à esta o arquivo **placeholder.png** disponibilizado. Execute e teste.
- 25. Adicione um novo formulário para adiconar novos albuns (**Criar.aspx**). Utilize componentes do tipo DropDownList para a entrada do gênero e do nome do artista.

## 26. Execute e teste.

- 27. Altere o formulário que lista os álbuns para contér um botão que permita adiconar novos álbuns e também um link que permita ver os detalhes do álbum. Execute e teste.
- 28. Crie um novo formulário que permita editar um álbum existente.